# ring

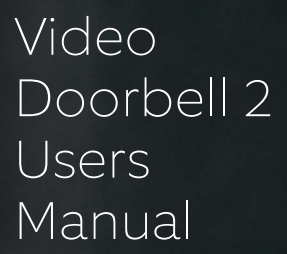

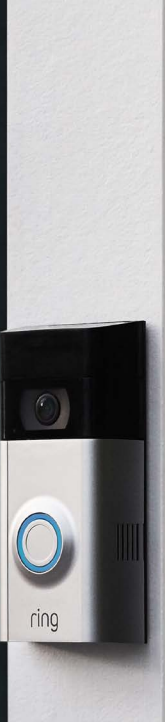

2. Physical Installation

. Feature

# 2. Physical Installatic

### Welcome

Congratulations on your new Ring Video Doorbell.

Ring Video Doorbell is the foundation of the Ring of Security around your home.

We hope your Ring Doorbell brings you an increased sense of security and convenience, as well as the joy that comes from being able to connect with visitors when you're not home.

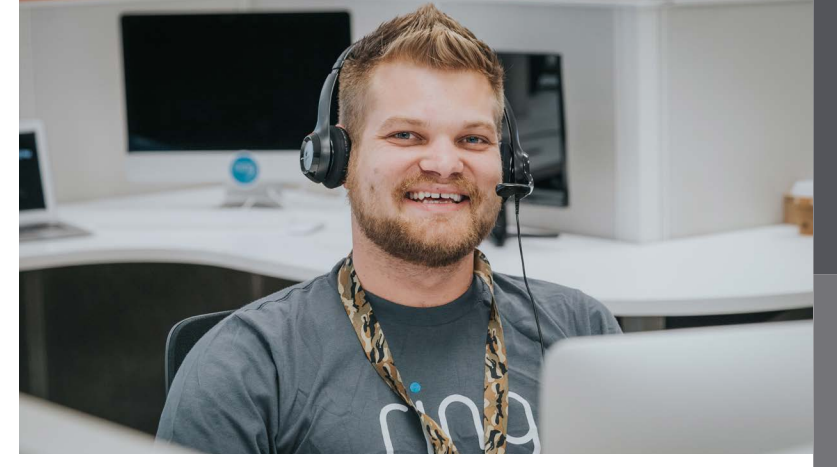

#### Hi,

I'm Jesse, a Ring Community Support Agent in Arizona. I've set up so many Ring Video Doorbells, I can probably do it with my eyes closed!

We've included all the tools you need, so setting it up by yourself should be a breeze. If you run into any problems, my colleagues and I can help. Just give us a call.

Don't feel like calling? Check out our online Help Center at ring.com/help.

# Contents

1. In-app Setup

2. Physical Installation

3. Features

4. Troubleshooting

1. Set up your Ring Video Doorbell in the Ring app.

### Charge the provided battery

First, fully charge the battery by plugging it into a power source using the provided orange cable.

Let.

The small light on top will glow green once fully charged.

Insert the battery

O

After charging, insert the battery in the bottom of your Ring Doorbell until it clicks into place.

If you can't wait to play with your Ring Doorbell, go ahead and set it up. But, we recommend fully charging it before installation.

# Download the Ring app

The Ring app will walk you through setting up and managing your Ring Doorbell.

Search for "Ring" in one of the app stores below, or visit: ring.com/app.

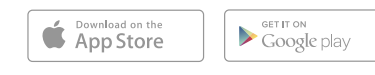

Download from Windows Store

= rino

# Set up your Ring Doorbell indoors near your router

In the Ring app, select **Set Up a Device**.

When prompted, select **Ring Video Doorbell** and follow the in-app instructions.

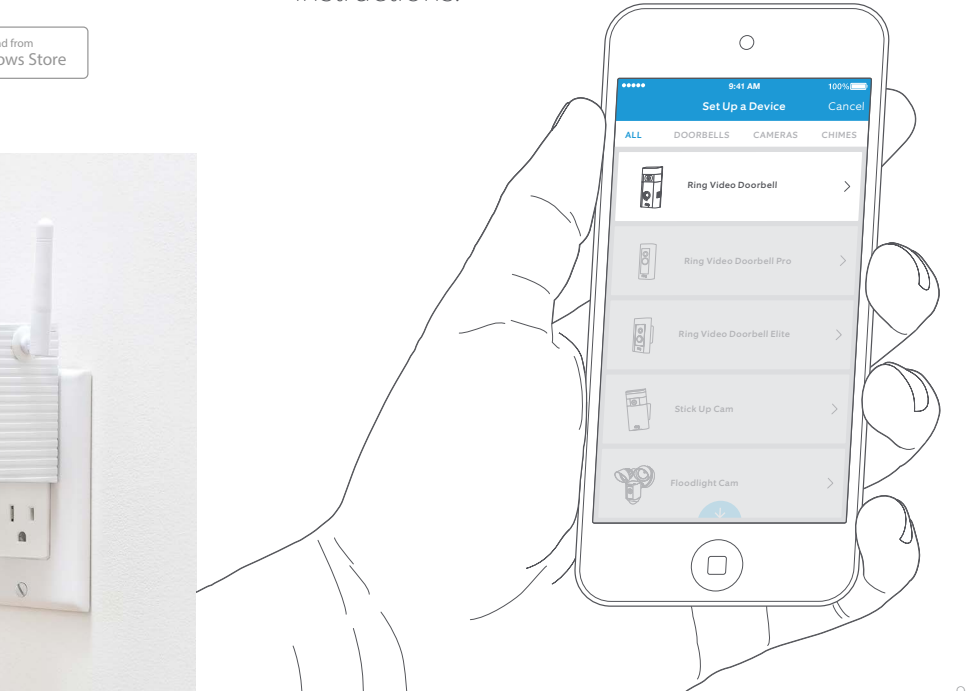

#### Set up Chime Pro first.

Then select Linked Devices and follow the prompts to add your Ring Doorbell to your Chime Pro network.

Learn more at: ring.com/chime-pro

# Try it out!

After setup, push the button on the front of your Ring Doorbell to see video from the camera in the Ring app.

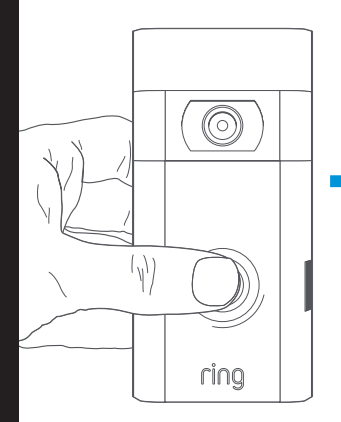

Smile, you're on camera!

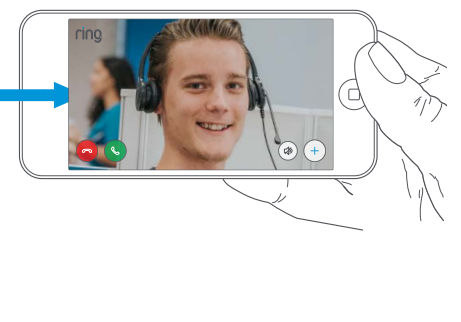

# 2. Install your Ring Video Doorbell on the wall.

•

Next, repeat this test where you will install your Ring Doorbell.

**Everything look good?** Continue to the next section.

**Something not right?** Jump ahead to the troubleshooting section (page 31).

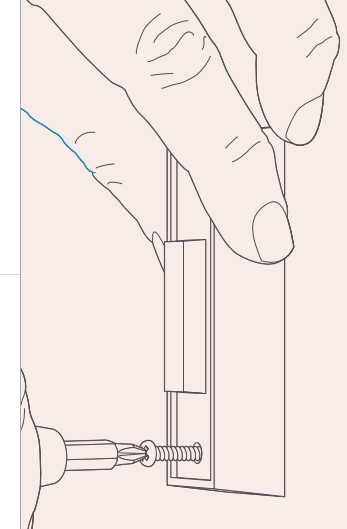

. In-app Setup

Physical Installation

N

### Remove your existing doorbell (optional)

If replacing an existing doorbell, shut off power at the breaker. Then remove it from the wall and disconnect the wires.

If wiring your Ring Doorbell to an existing doorbell, a transformer with a voltage of 8–24VAC is required. If wiring directly to a transformer, a resistor must be used.

DC transformers and most intercoms are not supported.

# Select an install height

Install your Ring Doorbell four feet off the ground for optimal performance.

If you're connecting to existing doorbell wiring that's higher than four feet, thus limiting where you can install Ring Doorbell, use the provided wedge mount to angle your Ring Doorbell down.

Camera field of view

4 feet (48 inches)

Motion detection range

N

# Install anchors (optional)

If installing on stucco, brick, or concrete, mark 4 drill holes. Use the provided bit to drill holes in your wall and insert the anchors

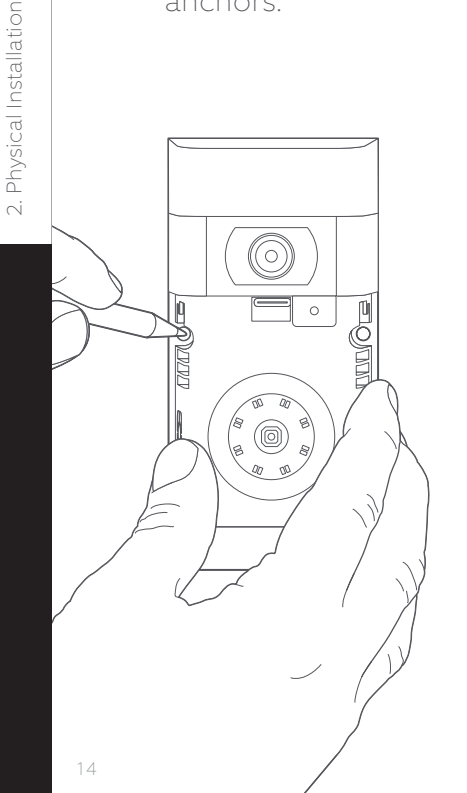

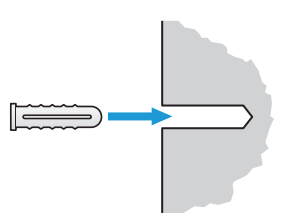

If you're installing on wood or siding, skip this step and toss the anchors in that drawer of stuff you never use.

# Install the diode (optional)

If you're wiring your Ring Doorbell to a digital doorbell - you'll know it's digital if it plays a melody – then install the included diode

If your existing doorbell is mechanical, DO NOT use the diode, as it can damage your existing doorbell.

#### Not sure? Visit ring.com/diode

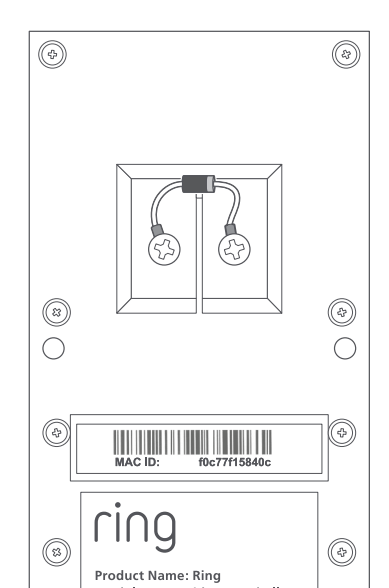

The lighter band on vour diode should be on the same side as the wire that runs to the "Front" terminal on your internal doorbell.

If you don't know which side this is, don't worry, since wiring the diode the wrong way can't do any harm.

If vour internal doorbell doesn't ring when pushing the button on your Ring Doorbell, just reverse the wires on the back of your Ring Doorbell and try again.

Physical Installation

N

### Connect the Wires (optional)

Connect the wires coming out of your wall to the screws on the bracket.

Either wire can connect to either screw. The order doesn't matter.

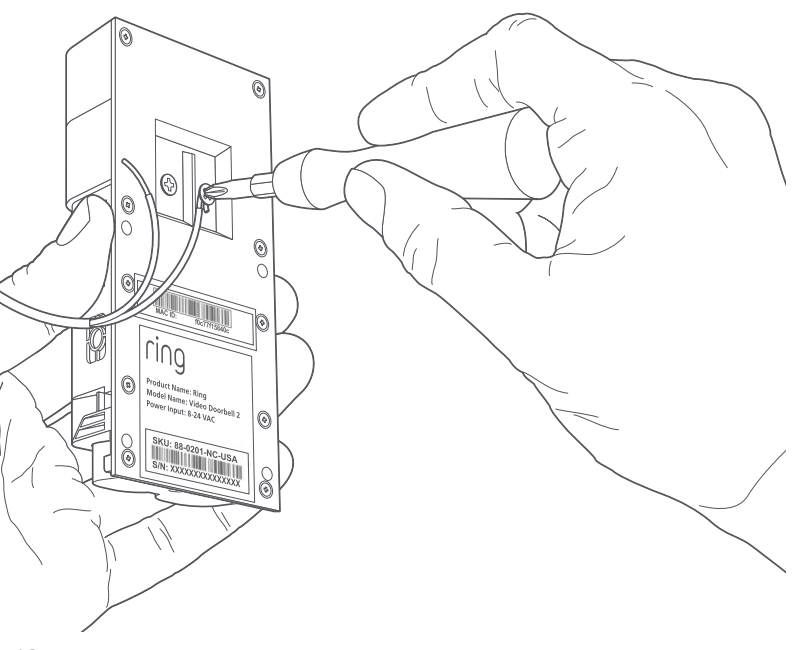

### Attach the wire extensions (optional)

If you have trouble connecting the wires coming out of your wall to the back of your Ring Doorbell, use the provided wire extensions and wire nuts.

ring

SKII: 89 of

Model Name: Video Doorbell 2 Power Input: 8-24 VAC

٩

# Physical Installation

N

### Screw it in

Feed all the wires (and the wire nuts, if you used them) into your wall and secure your Ring Doorbell on the wall using four screws.

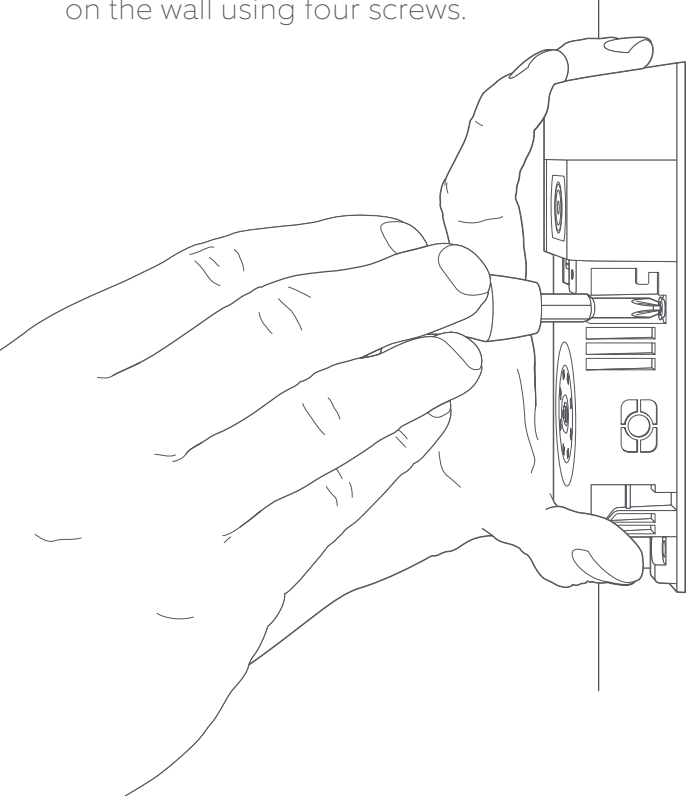

# Install the faceplate

Place one of the provided faceplates on your Ring Doorbell by slotting it in at the top and clicking it into place.

ring

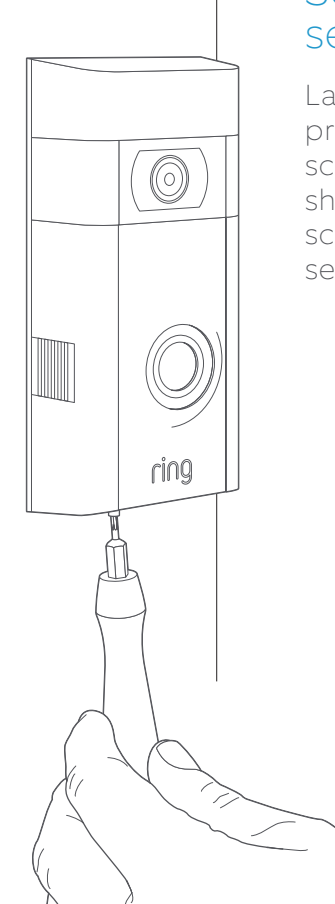

# Secure with a security screw

Lastly, use one of the provided security screws and the starshaped end of the screwdriver bit to secure the faceplate.

# 3. Check out all the exciting features.

# After setting up your Ring Doorbell in the app, select it

This will bring you to the Device Dashboard, where you can change settings and access various features.

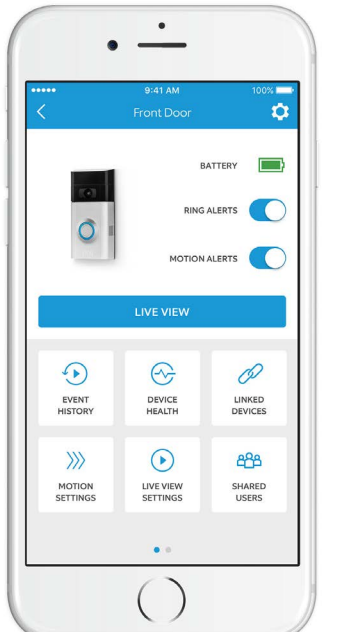

#### Ring Alerts are notifications you receive when someone presses the button on the front of your Ring Doorbell.

#### **Motion Alerts**

are notifications you receive when movement is detected within your Motion Zones.

Switch these alerts on or off on this screen. SHARED USERS

#### Shared Users

Select **Shared Users** to let family or friends answer live events and view recordings (if recording is enabled).

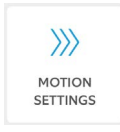

### **Motion Settings**

Select **Motion Settings** to enable and customize your motion detection settings.

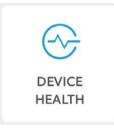

#### **Device Health**

If you ever run into a problem with your Ring Doorbell, visit **Device Health** to diagnose the issue.

#### 

#### **Event History**

View a log of all the events captured by your Ring Doorbell in **Event History**.

# Answering your door

In-app Setup

Physical Installation

~i

Features

Troubleshooting

4

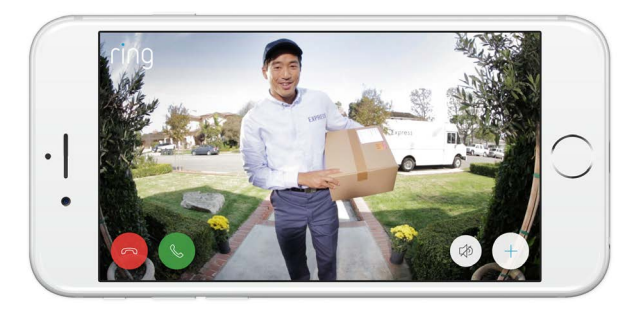

When someone is at your door, you can access these features:

| 0 |
|---|
| 6 |
|   |

**Two-way Talk** – Speak to visitors and hear what they have to say.

- $\mathbb{Q}\left( 
  ight)$  Microphone Mute or unmute your mic.
- **Speaker** Mute or unmute audio in the app.
- Ring Neighborhoods Share suspicious events with your neighbors.

# Ring Video Recording

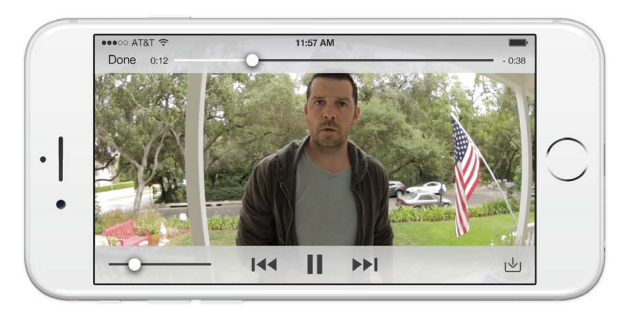

This optional feature saves recordings of every event your Ring Doorbell captures.

You can access these events on any device running the Ring app or by logging into your account at: ring.com/activity

Learn more at: ring.com/video-recording

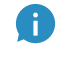

Your new Ring Doorbell includes a free trial of Ring Recording for you to enjoy. Watch your email inbox for important announcements about this service.

# Physical Installation

~i

# Light Patterns

The front light on your Ring Doorbell uses patterns to communicate messages.

#### Here are some common ones:

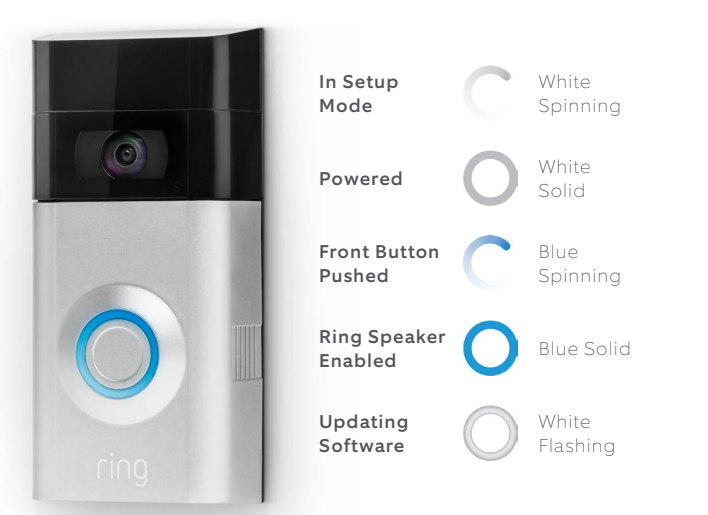

The Updating Software pattern will only ever appear directly after setup. Any other time that your Ring Doorbell updates, it will do so secrectly, late at night.

# 4. Having trouble?

Here are some answers...

G

~i

4

# I'm having trouble completing the in-app setup

When the in-app setup fails, look at the front of your Ring Doorbell. The light indicates the issue.

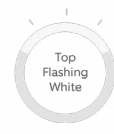

**Top Flashing White** means your Wi-Fi password was entered incorrectly. Select your Wi-Fi network in your phone settings, select the option to forget it, then reconnect to it again to confirm that you're using the correct password during setup.

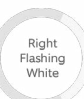

**Right Flashing White** means your Ring Doorbell may be too far from your router to get a decent signal. Repeat setup in the same room as your router. If this works, then you may need to get a Chime Pro to boost the Wi-Fi signal to your Ring Doorbell.

Learn more at: ring.com/chime-pro.

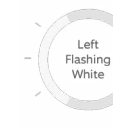

**Left Flashing White** indicates a possible issue with your internet connection. Unplug your modem/ router for 40 seconds, plug it back in and then repeat the setup process.

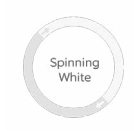

Nothing

**Spinning White** indicates that your Ring Doorbell is in setup mode. You'll need to follow the instructions in the Ring app. When prompted, connect to the Wi-Fi network being broadcast by your Ring Doorbell.

**Nothing** In this case, repeat setup and note the resulting pattern. If the front light never does anything, then you likely need to charge the battery.

### Why can't I find the temporary Ring network on my phone?

Sometimes your phone fails to pick up the temporary Ring network. If this happens, go to your phone settings, turn off your Wi-Fi connection, wait 30 seconds and turn it back on. If the Ring network still fails to appear, ensure that the battery in your Ring Doorbell is fully charged.

### If none of the above helped...

**Perform a hard reset** on your Ring Doorbell by holding down the setup button for 15 seconds, waiting 30 seconds and repeating the setup process.

**Turn off cellular data and bluetooth** on your mobile device and try again.

Try performing setup on a different mobile device.

# Why isn't my internal doorbell ringing properly when someone presses the button on my Ring?

Make sure the circular light on the front of your Ring is glowing white to confirm that it's wired correctly.

If your internal doorbell is digital (which means it produces a synthesized melody), make sure you installed the provided **diode**.

If you have installed the **diode**, it may be installed backwards. Simply reverse the wiring on the bracket screws and ring your Ring Doorbell again.

If your internal doorbell is mechanical (which means it has a physical bell and makes a classic "ding dong" sound), then make sure you **didn't** install the diode.

Visit ring.com/diode for installation assistance.

#### Why can't visitors hear me on my Ring when I talk through the app?

If you're on an **iPhone or iPad**, check the microphone permission on your device. Select Settings, find Ring and select it. Lastly, make sure the switch next to Microphone is toggled on.

If you're on an **Android** device, go to Settings > Application/Apps > Application Manager > Ring > Permissions. Ensure everything here is on. If you don't see the Microphone option, then uninstall and reinstall the Ring app. When prompted to allow microphone access, choose "Allow."

### I'm not receiving motion alerts

First make sure you've configured **Motion Detection**, and that **Motion Alerts** are turned on (pg. 22).

To further troubleshoot issues with not receiving notifications, select **Device Health** in the Ring app, and then select **Troubleshoot Notifications**.

# Why is my video and/or audio quality poor?

First, determine the cause. Remove your Ring Doorbell and bring it inside near your router. Press the front button on your Ring Doorbell and look at the video in the Ring app.

If you get good video quality near the router, you need to extend your Wi-Fi signal.

We recommend **Chime Pro** to boost the signal to your Ring Doorbell. Learn more at: ring.com/chime-pro.

If video quality is still poor near your router, test your internet speed by selecting **Device Health** in the Ring app, then **Test Your Wi-Fi**.

The instructions in the app will help you diagnose and solve any issues related to poor video quality.

#### FCC Radiation Exposure Statement

This device complies with FCC radiation exposure limits set forth for an uncontrolled environment and it also complies with Part 15 of the FCC RF Rules. This equipment must be installed and operated in accordance with provided instructions and the antenna(s) used for this transmitter must be installed to provide a separation distance of at least 20 cm from all persons and must not be co-located or operating in conjunction with any other antenna or transmitter. End-users and installers must be provided with antenna installation instructions and consider removing the no-collocations takement.

Canada Statement

This device complies with Industry Canada's licence-exempt RSSs. Operation is subject to the following two conditions:

(1) This device may not cause interference; and

(2) This device must accept any interference, including interference that may cause undesired operation of the device.

Le présent appareil est conforme aux CNR d'Industrie Canada applicables aux appareils radio exempts de licence. L'exploitation est autorisée aux deux conditions suivantes :

(1) l'appareil ne doit pas produire de brouillage;

(2) l'utilisateur de l'appareil doit accepter tout brouillage radioélectrique subi, même si le brouillage est susceptible d'en compromettre le fonctionnement.

The device meets the exemption from the routine evaluation limits in section 2.5 of RSS 102 and compliance with RSS-102 RF exposure, users can obtain Canadian information on RF exposure and compliance.

Le dispositif rencontre l'exemption des limites courantes d'évaluation dans la section 2.5 de RSS 102 et la conformité à l'exposition de RSS-102 rf, utilisateurs peut obtenir l'information canadienne sur l'exposition et la conformité de rf.

This transmitter must not be co-located or operating in conjunction with any other antenna or transmitter. This equipment should be installed and operated with a minimum distance of 20 centimeters between the radiator and your body.

Cet émetteur ne doit pas être Co-placé ou ne fonctionnant en même temps qu'aucune autre antenne ou émetteur. Cet équipement devrait être installé et actionné avec une distance minimum de 20 centimètres entre le radiateur et votre corps.

#### FCC Statement-

This device complies with Part 15 of the FCC Rules. Operation is subject to the following two conditions: + (1) this device may not cause harmful interference, and +

(2) this device must accept any interference received, including interference that may cause undesired operation. 4

Caution!

Any changes or modifications not expressly approved by the party responsible for compliance could void the user's authority to operate the equipment.